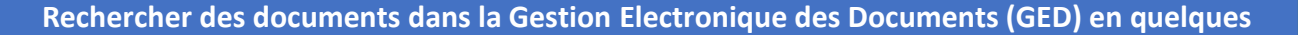

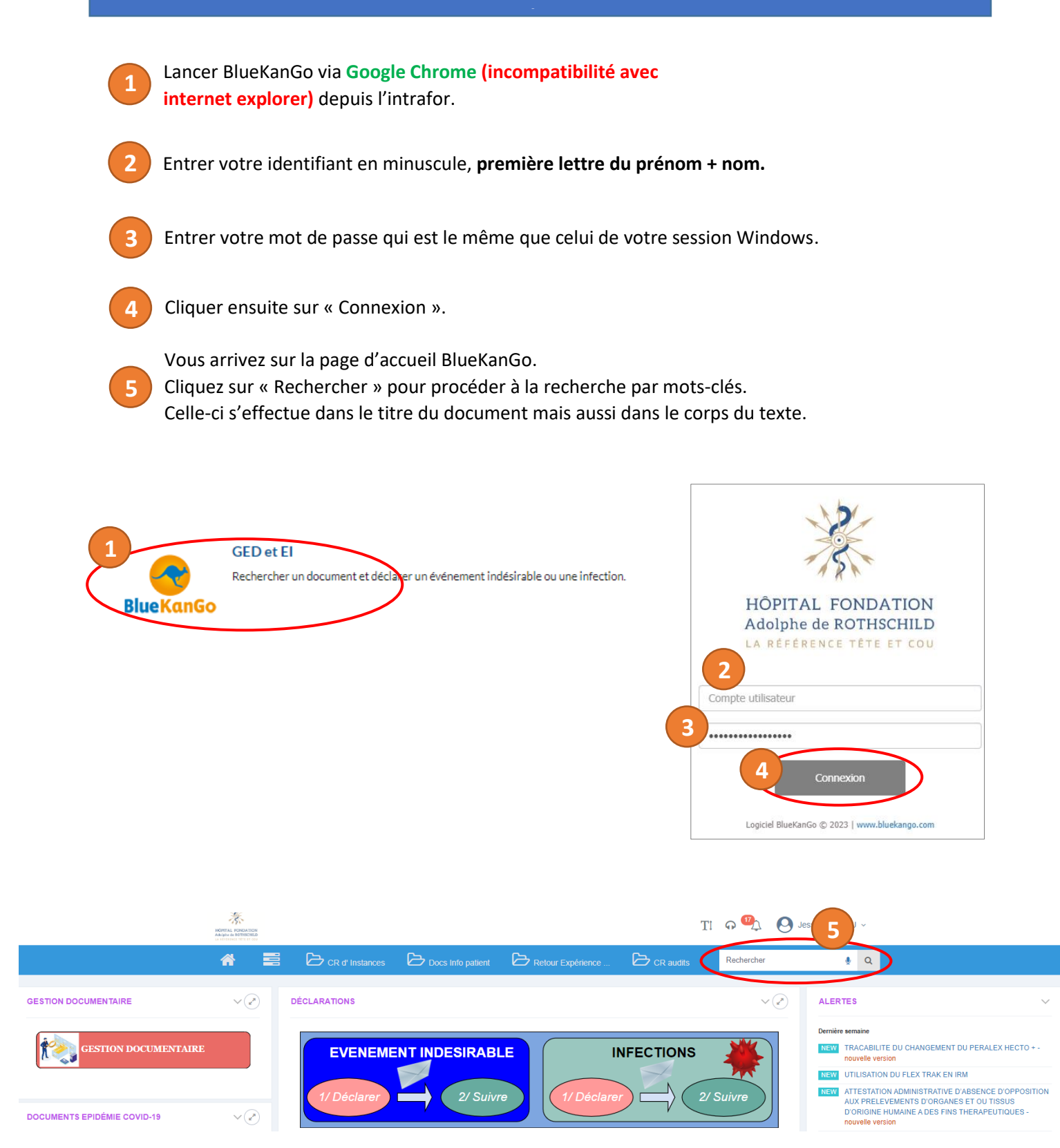

Pour contacter l'équipe QGDR : qualite@for.paris

- Laurence PILET, Resp service QGDR (6456)
- Florence FOTSIN, Resp adjointe service QGDR (6335)
- Christelle YOUNES, ingénieure qualité (6921)

- Jessica CAPOU, ingénieure qualité
- Christelle MAROTEL, assistante qualité (6941)
- Quentin BENHEMMA, apprenti qualité